# Instructions to build a custom letter with inserted fields

The following is using the custom letter feature found under Reports | Letters. This can be used for delinquency letters and political action letters.

The standard letter feature allows the user to write standard wording using the Edit Text memo field.

| 🗑 Process Letters - Test Custom Letter |                                      |                                 |       |  |  |
|----------------------------------------|--------------------------------------|---------------------------------|-------|--|--|
|                                        | Layout Options                       |                                 |       |  |  |
|                                        | ○ Use Standard Format (DLETTER.SR\W) |                                 |       |  |  |
|                                        | • Use Custom Format                  | Report Name NewTestLetter       |       |  |  |
|                                        |                                      | Edit Report                     |       |  |  |
| <u>∖s</u>                              | elect/Create Letter (Edit Text /     | (Select Recipients) Edit Format | Close |  |  |

| <b>3</b> | Process Letters - Test Custom Letter                               |       |
|----------|--------------------------------------------------------------------|-------|
|          | Body of Letter:                                                    |       |
|          | This is where I would put standard wording for my letter.          | ^     |
|          |                                                                    |       |
|          |                                                                    |       |
|          |                                                                    |       |
|          |                                                                    |       |
|          |                                                                    | ~     |
|          |                                                                    |       |
| 79       | elect/Create Letter <u>Edit Text</u> Select Recipients Edit Format | Close |

This can be used in the default letter "DLETTER.SRW" or create a new letter from the default to customize.

Once you enter a new name in Report Name area the program will duplicate the DLETTER.SRW format and open up the report writer for changes. This report format will then be used when you Select the Title of the custom report

If, however, you wish to use fields from within a member's record in the body of the letter, then you need to Edit the custom report you created and do the following:

# Step #1: Add the fields you wish to use with Query Tab.

In this example we added LastName and PaidThruDate:

Fields are added by double clicking the name in the MEMBER list.

| × 100101                                                                                 | S Report Wizard                    | C:\MT2000\Rep                      | oorts\Custom\Ne                             | wTestLetter.sr                         | w                                              |          | ×      |
|------------------------------------------------------------------------------------------|------------------------------------|------------------------------------|---------------------------------------------|----------------------------------------|------------------------------------------------|----------|--------|
| <u>Eile E</u> dit                                                                        | Eile Edit <u>V</u> iew Insert Help |                                    |                                             |                                        |                                                |          |        |
| 🖸 🖻                                                                                      | 🖸 🖨 🖶 👙 🖓  듬 🗮 🐺 🗹 🕒 즙             |                                    |                                             |                                        |                                                |          |        |
| Query I                                                                                  | Query Layout SQL Preview           |                                    |                                             |                                        |                                                |          |        |
|                                                                                          | Index ( Town)                      |                                    |                                             |                                        |                                                |          | •      |
| JDTE                                                                                     | MP                                 | LETTERS                            | МЕМВЕ                                       | R                                      |                                                |          |        |
| *                                                                                        | ~                                  | *                                  | COPE/                                       | PAC Code 🔼                             |                                                |          |        |
| ► SSN                                                                                    | SSN Title Dues Payment Sta         |                                    |                                             |                                        |                                                |          |        |
| ▶ Temp                                                                                   | Temp1 ReportName Assessment Numb   |                                    |                                             |                                        |                                                |          |        |
| rem                                                                                      | Temp2                              |                                    |                                             |                                        |                                                |          |        |
|                                                                                          |                                    |                                    |                                             |                                        |                                                |          |        |
|                                                                                          |                                    |                                    |                                             |                                        |                                                |          |        |
|                                                                                          |                                    |                                    |                                             |                                        |                                                |          |        |
| ▲                                                                                        |                                    |                                    |                                             |                                        |                                                |          | _      |
|                                                                                          | /                                  |                                    |                                             |                                        |                                                | <u> </u> | -      |
| Header                                                                                   | Name                               | Address                            | LetterText                                  | LastName                               | PaidThruDate                                   |          | -<br>- |
| H <del>eade</del> r<br>Table                                                             | Name<br>JDTEMP                     | Address<br>JDTEMP                  | LetterText<br>LETTERS                       | LastName<br>MEMBER                     | PaidThruDate<br>MEMBER                         |          |        |
| Header<br>Table<br>Field                                                                 | Name<br>JDTEMP<br>Temp1            | Address<br>JDTEMP<br>Temp3         | LetterText<br>LETTERS<br>LetterText         | LastName<br>MEMBER<br>LastName         | PaidThruDate<br>MEMBER<br>PaidThruDate         |          |        |
| Header<br>Table<br>Field<br>Show                                                         | Name<br>JDTEMP<br>Temp1<br>Show    | Address<br>JDTEMP<br>Temp3<br>Show | LetterText<br>LETTERS<br>LetterText<br>Show | LastName<br>MEMBER<br>LastName<br>Show | PaidThruDate<br>MEMBER<br>PaidThruDate<br>Show |          |        |
| Header<br>Table<br>Field<br>Show<br>Sort                                                 | Name<br>JDTEMP<br>Temp1<br>Show    | Address<br>JDTEMP<br>Temp3<br>Show | LetterText<br>LETTERS<br>LetterText<br>Show | LastName<br>MEMBER<br>LastName<br>Show | PaidThruDate<br>MEMBER<br>PaidThruDate<br>Show |          |        |
| Header<br>Table<br>Field<br>Show<br>Sort<br>Filter 1                                     | Name<br>JDTEMP<br>Temp1<br>Show    | Address<br>JDTEMP<br>Temp3<br>Show | LetterText<br>LETTERS<br>LetterText<br>Show | LastName<br>MEMBER<br>LastName<br>Show | PaidThruDate<br>MEMBER<br>PaidThruDate<br>Show |          |        |
| Header<br>Table<br>Field<br>Show<br>Sort<br>Filter 1<br>Filter 2                         | Name<br>JDTEMP<br>Temp1<br>Show    | Address<br>JDTEMP<br>Temp3<br>Show | LetterText<br>LETTERS<br>LetterText<br>Show | LastName<br>MEMBER<br>LastName<br>Show | PaidThruDate<br>MEMBER<br>PaidThruDate<br>Show |          |        |
| Header<br>Table<br>Field<br>Show<br>Sort<br>Filter 1<br>Filter 2<br>Filter 3             | Name<br>JDTEMP<br>Temp1<br>Show    | Address<br>JDTEMP<br>Temp3<br>Show | LetterText<br>LETTERS<br>LetterText<br>Show | LastName<br>MEMBER<br>LastName<br>Show | PaidThruDate<br>MEMBER<br>PaidThruDate<br>Show |          |        |
| Header<br>Table<br>Field<br>Show<br>Sort<br>Filter 1<br>Filter 2<br>Filter 3<br>Filter 4 | Name<br>JDTEMP<br>Temp1<br>Show    | Address<br>JDTEMP<br>Temp3<br>Show | LetterText<br>LETTERS<br>LetterText<br>Show | LastName<br>MEMBER<br>LastName<br>Show | PaidThruDate<br>MEMBER<br>PaidThruDate<br>Show |          |        |

## Step #2: Modify Text Area using the Layout Tab.

To edit the letter, right click on [LetterText] then click on "Edit Caption"

Note you can change other information in this format such as heading information. In fact besure to modify the default signature block before saving.

| 🗰 Page Designer                              |   |
|----------------------------------------------|---|
| <u>Arrange</u> <u>Place</u> <u>Customize</u> |   |
| LetterText                                   | • |
| [LetterText]                                 |   |
|                                              | ~ |
| \Properties \Caption /                       |   |

| 🖌 MUMS               | Report Wizard: C:\MT2000\         | Reports\Custom\NewT                                                                                     | estLetter.srw      |         |
|----------------------|-----------------------------------|----------------------------------------------------------------------------------------------------|--------------------|---------|
| File Edit            | View Insert Help                  |                                                                                                    |                    |         |
| 🖰 🖻 I                | 2 🗕 🖇 👗 🛍 🛍                       | MS Sans Serif                                                                                           | ▼ 10 ▼ B I         | UĒ≣     |
| <u>Q</u> uery L      | ayout <u>S</u> QL <u>P</u> review |                                                                                                    |                    |         |
|                      | 0                                 | '''2'''''''''''''''''''''''''''''''''''                                                                 | •••••••••••••••••• | 1''5''' |
| 2                    |                                   |                                                                                                    |                    |         |
| 6H: SSN<br>6.1.1.1.3 | [Name]<br>[Address]               |                                                                                                    |                    | 12/31   |
|                      | Dear Brother                      | / Sister,                                                                                               |                    |         |
| Detail 0             | [LetterText]                      | Arrange Sections<br>Place Objects<br>Customize Objects<br>Edit Caption<br>Cut<br>Copy<br>Paste<br>Class |                    |         |
| Deta                 | 11 0                              | Clear<br>Select All<br>Report Setup                                                                     |                    |         |

In this Page Designer screen, you can leave the [LetterText] field there if you have data entered in the "Edit Text" memo field shown previously. If you are creating all of the text in this screen with your own member fields, then delete [LetterText] field

If you want to use custom data from a member, you can insert your own wording before or after the [LetterText] field. Just treat this field as a set of fixed words. **NOTE you must make the Page Designer full width of your** 

screen or the words will not wrap correctly.

Here is an

example of the results.

Page Designer

In this text memo area you can insert any wording you want in addition or replacement of the [LetterText] that is generated by the Edit Text tab on the previous screen. To insert the data from a member's record just use the field name you added in Step #1 with brackets around it.

Your Last Name = Van Elgort

This is where I would put standard wording for my letter.

Your Paid Thru Date = 01/01/1998

#### **Additional Notes:**

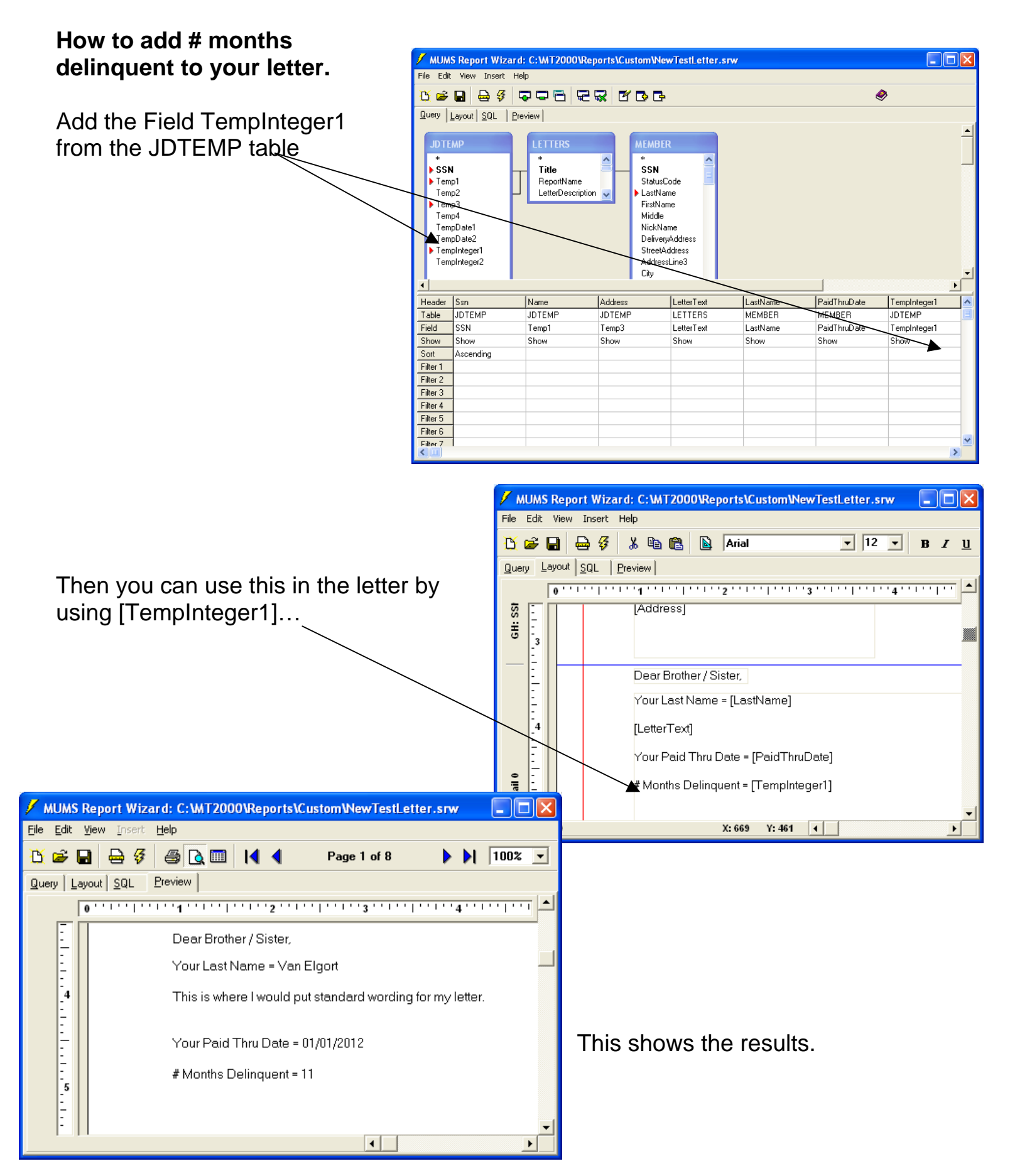

### How to use # Months to Calculate Total Dues

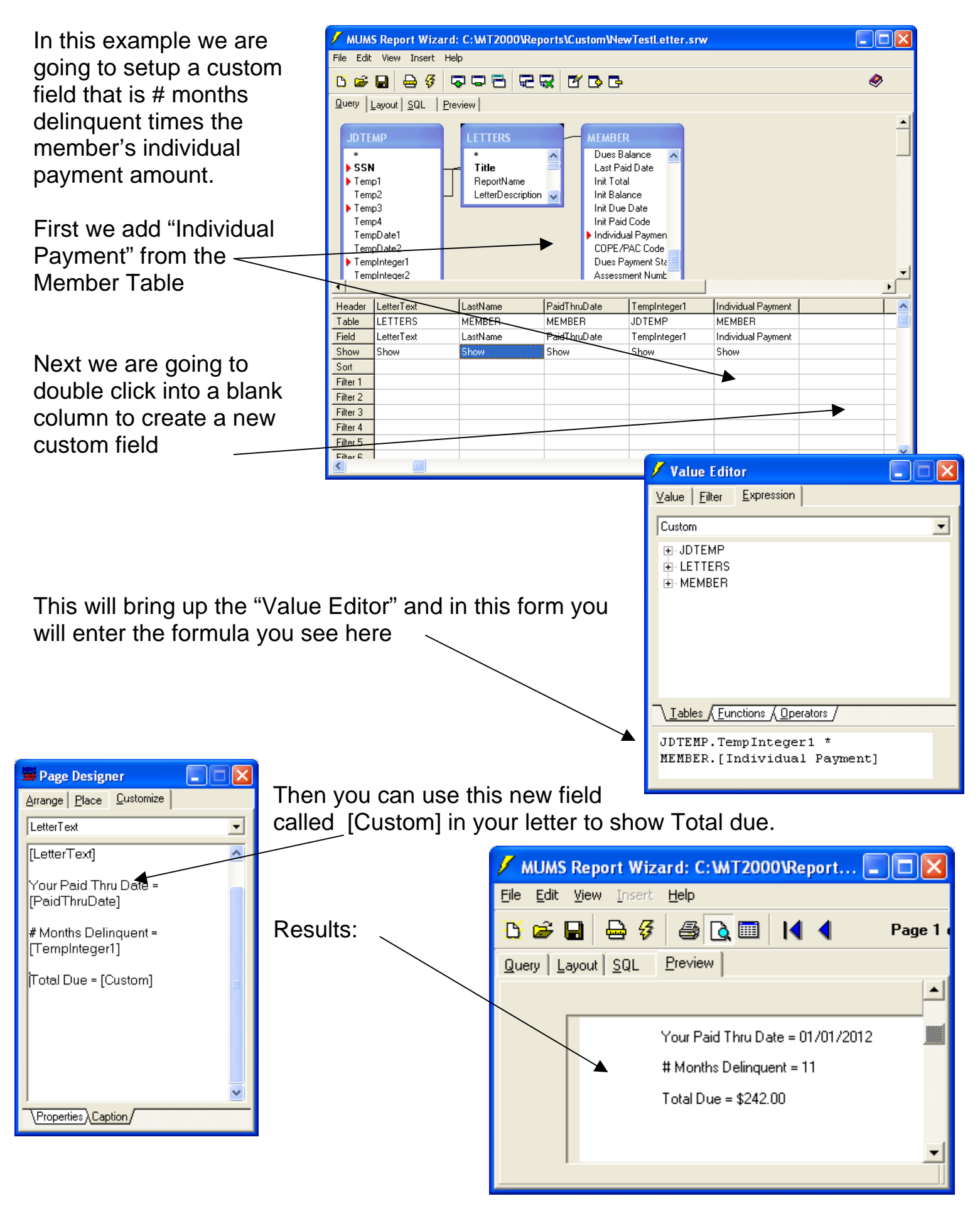